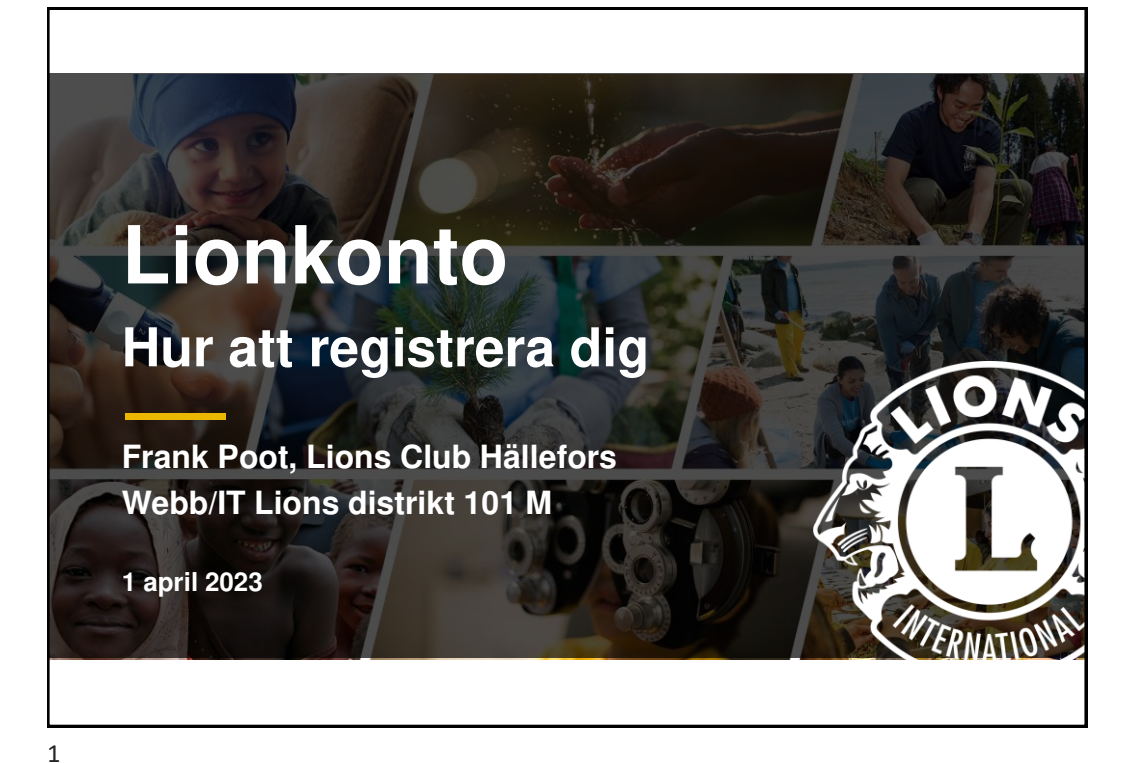

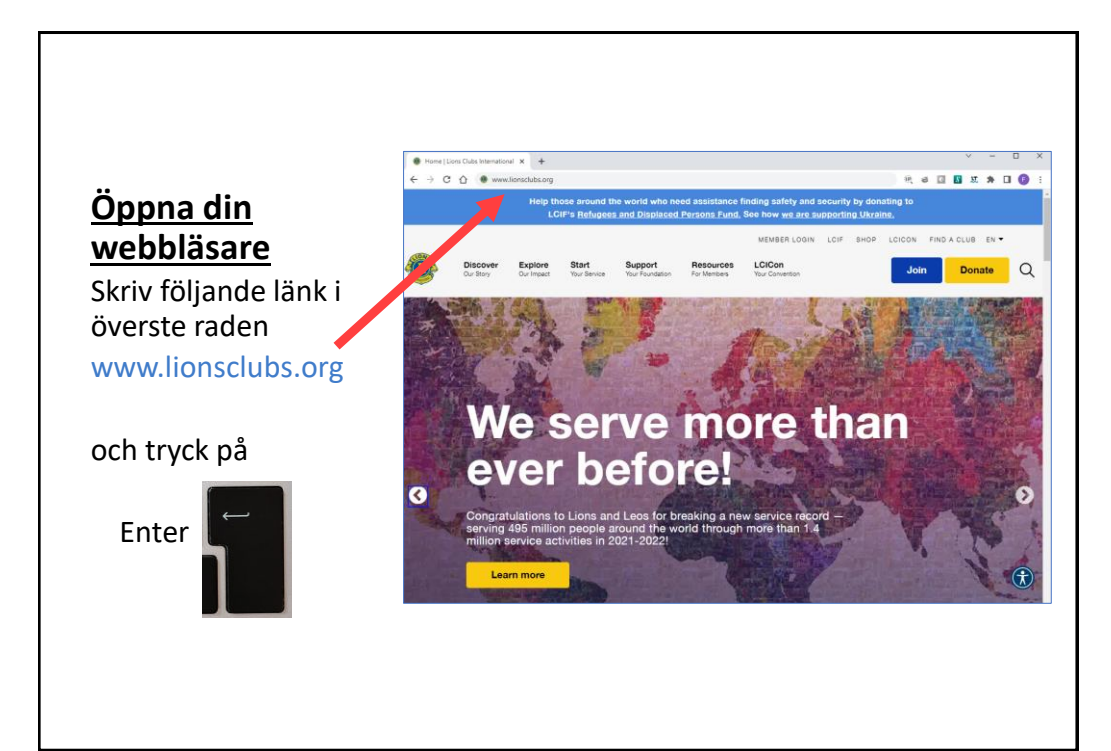

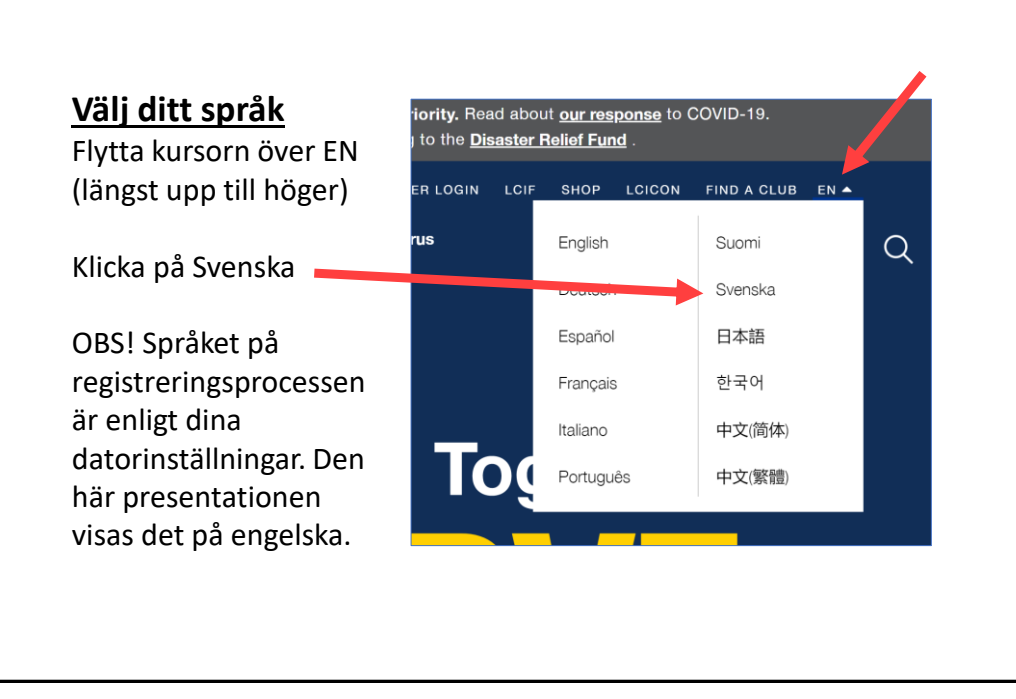

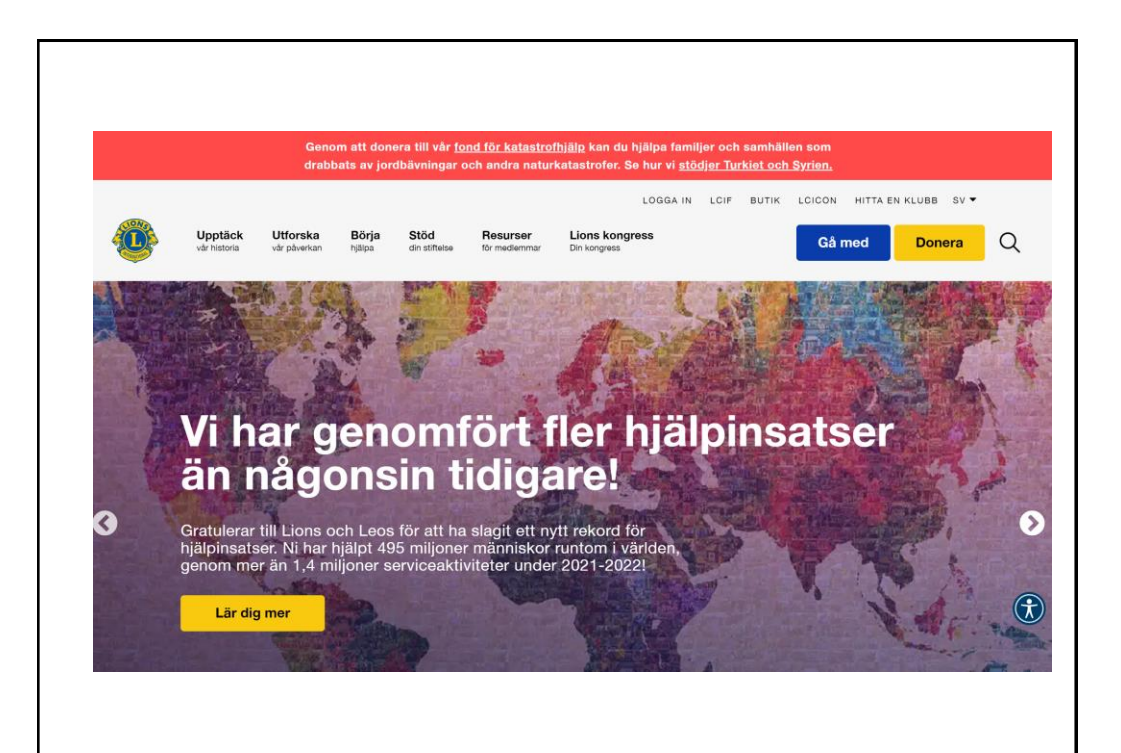

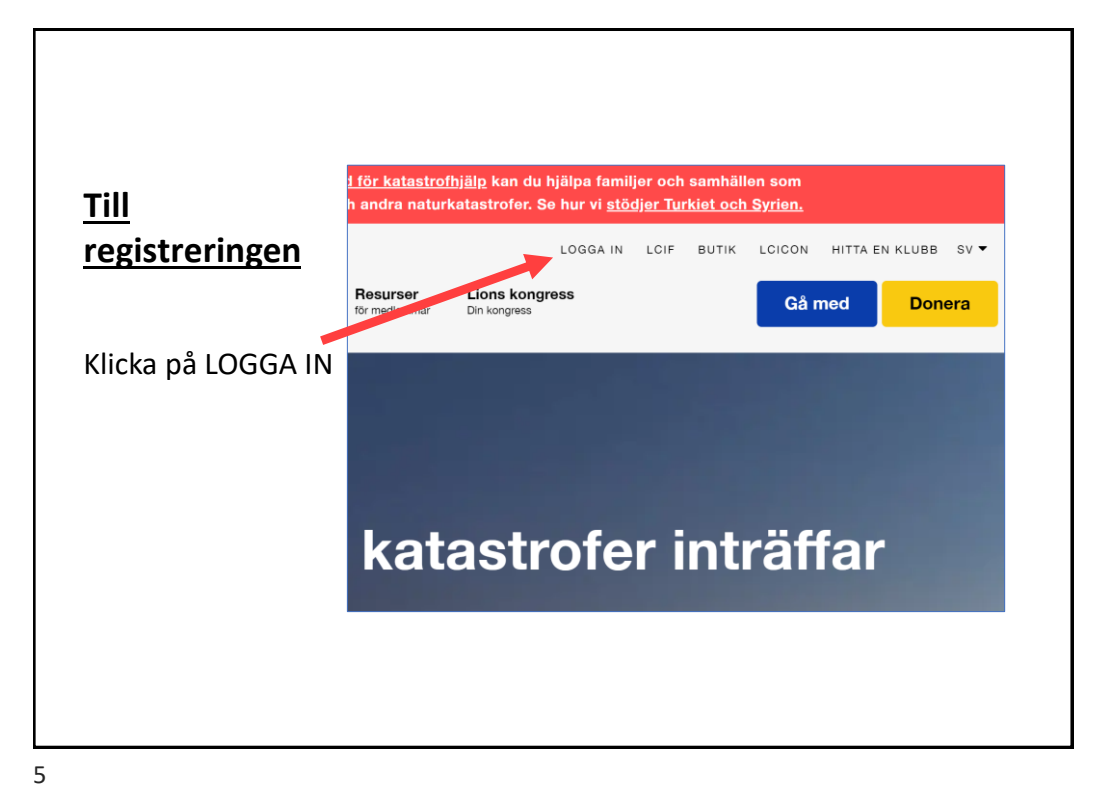

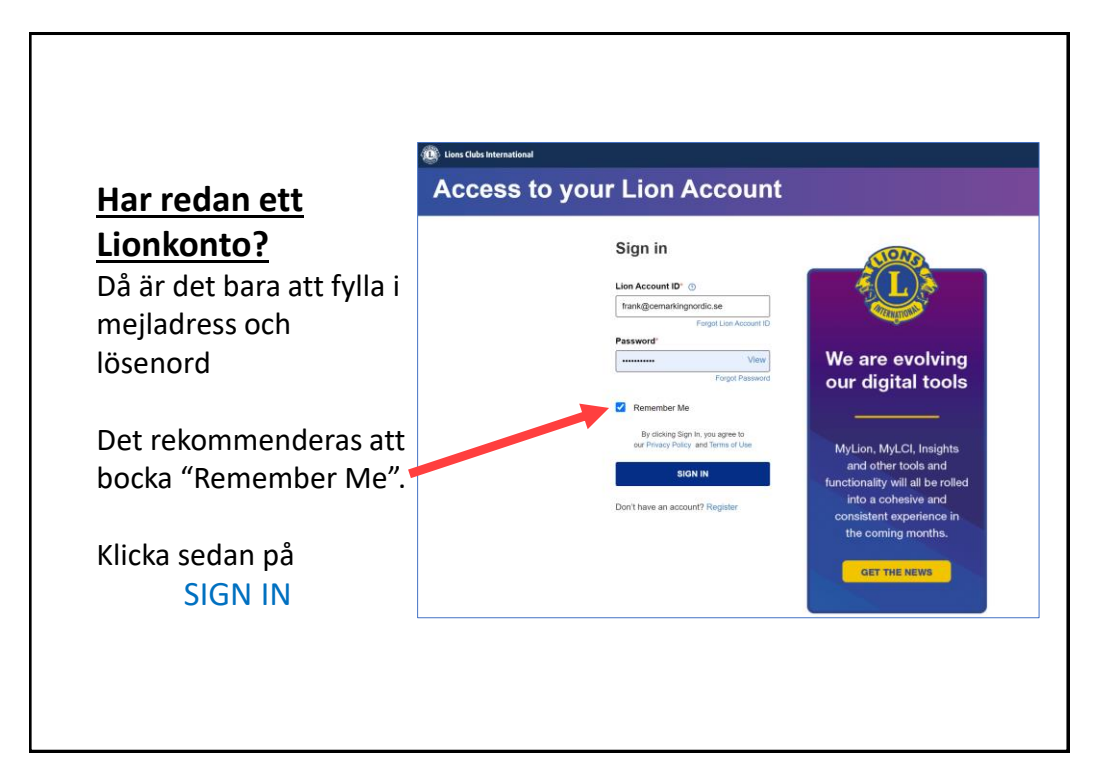

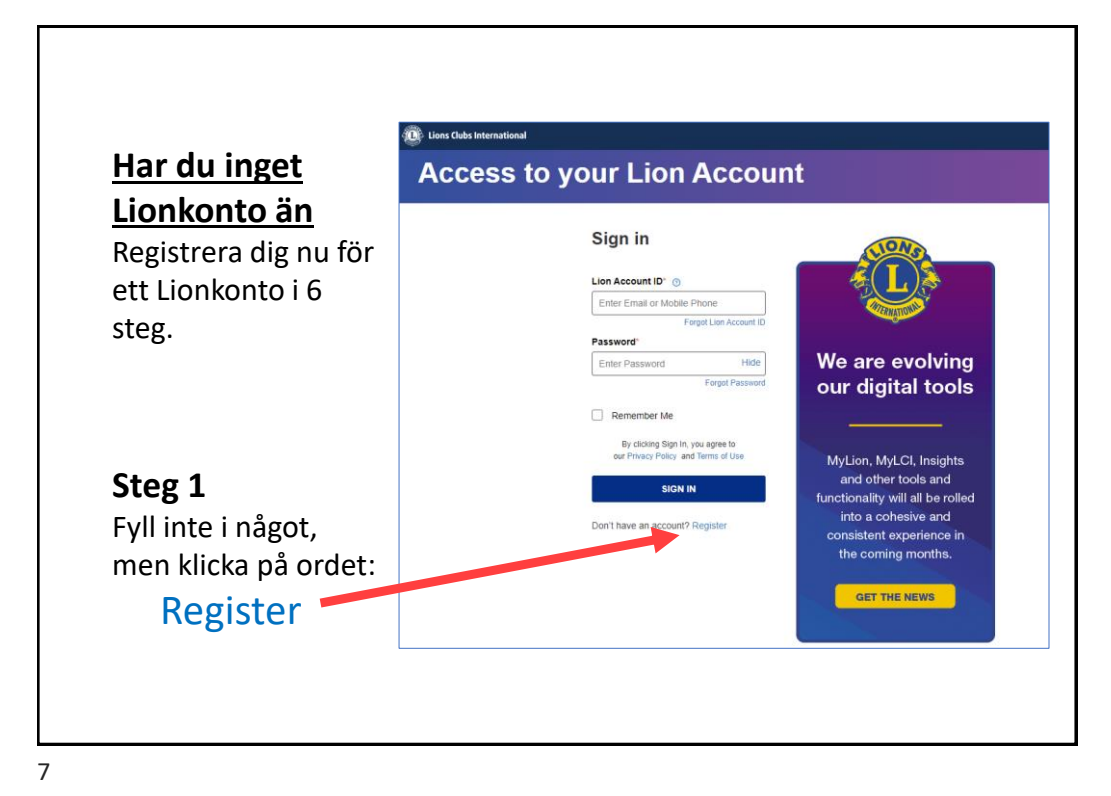

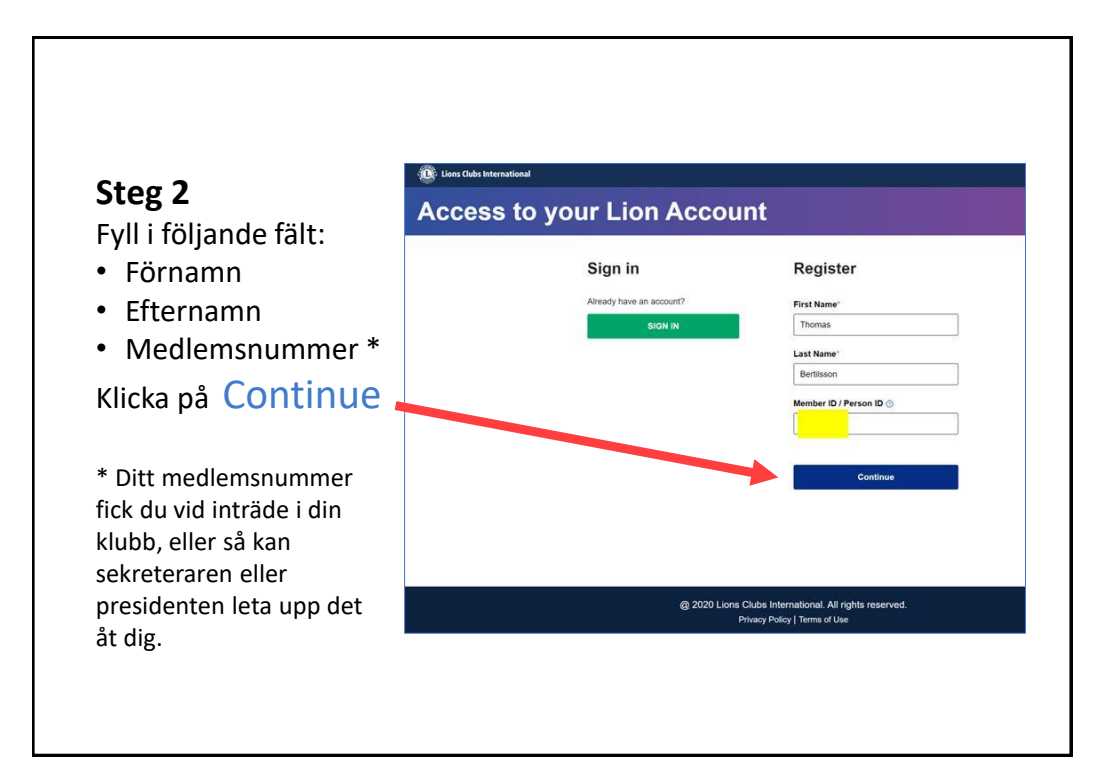

### Steg 3A

När din information hittats i systemet visas två alternativ för att skicka din verifieringskod till. **OBS**! Välj endast Email annars fungerar inte den nya Lion Portalen! Din mejladress är gömd för en del. Kolla om den är rätt. Klicka på **Email** och klicka på **Continue** 

| lect either your email ad  | dress or mobile number t | hat you want to us | as your Lion Acc | ount ID and we will sen |
|----------------------------|--------------------------|--------------------|------------------|-------------------------|
| Email<br>t4@gmail.com      |                          |                    |                  |                         |
| Mobile Number              |                          |                    |                  |                         |
| is information is outdated |                          |                    |                  |                         |
|                            |                          |                    |                  |                         |
|                            |                          |                    |                  |                         |
| ack                        |                          |                    |                  | Continue                |
|                            |                          |                    |                  |                         |

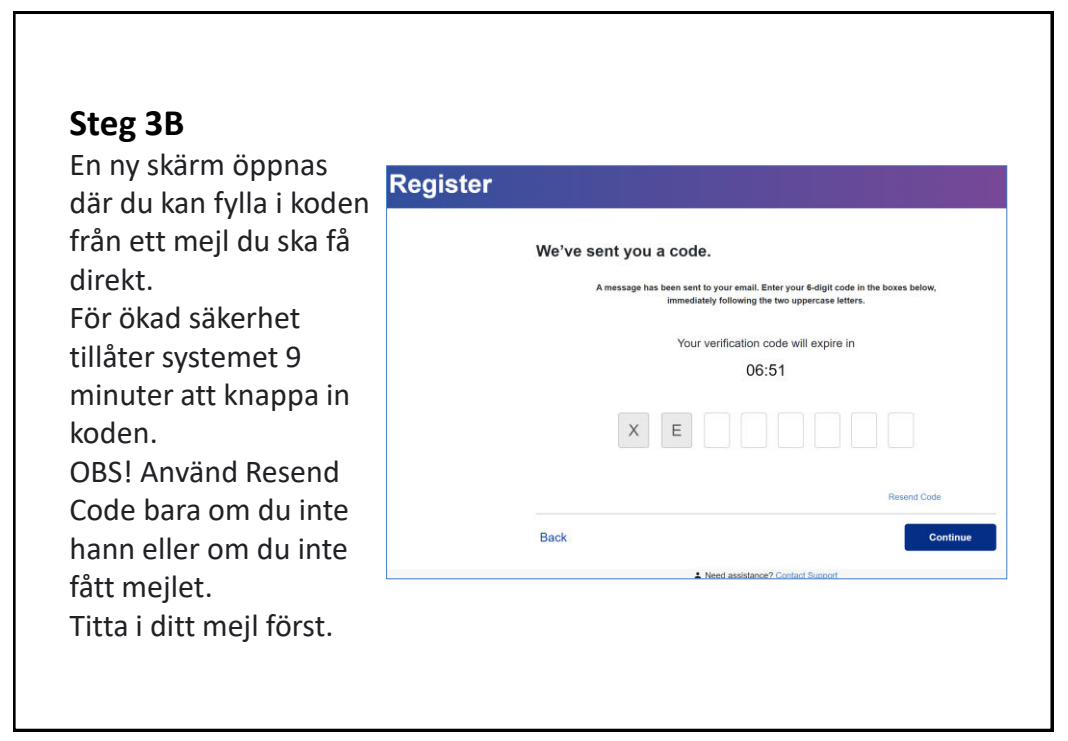

### Steg 4

Öppna ditt mejlprogram och kolla mejlet du har fått och som ser ut ungefär som här.

Notera verifieringskoden. Koden består av 2 bokstäver och 6 siffror. Du använder endast de 6 siffrorna.

Återvänd till din webbläsare.

11

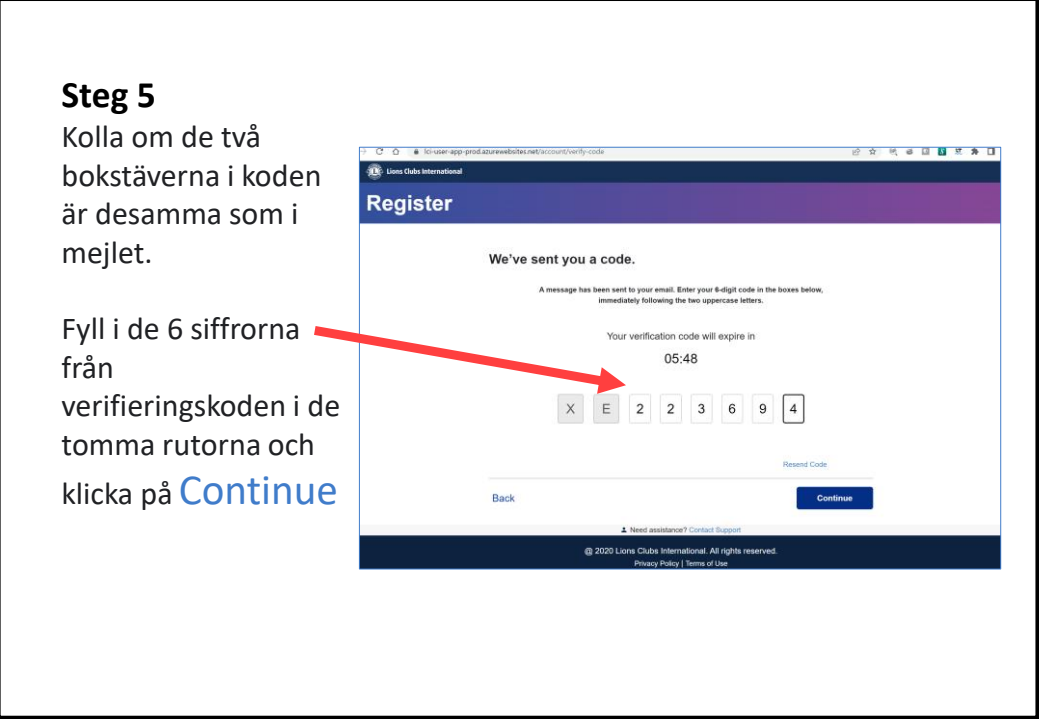

**MyLion**<sup>®</sup>

Get ready to connect and serve

with Lions everywhere.

on web and MyLion mobile ap

dress is

Your verification ode is: XE - 223694. Your e

your login for My

Lions Clubs I

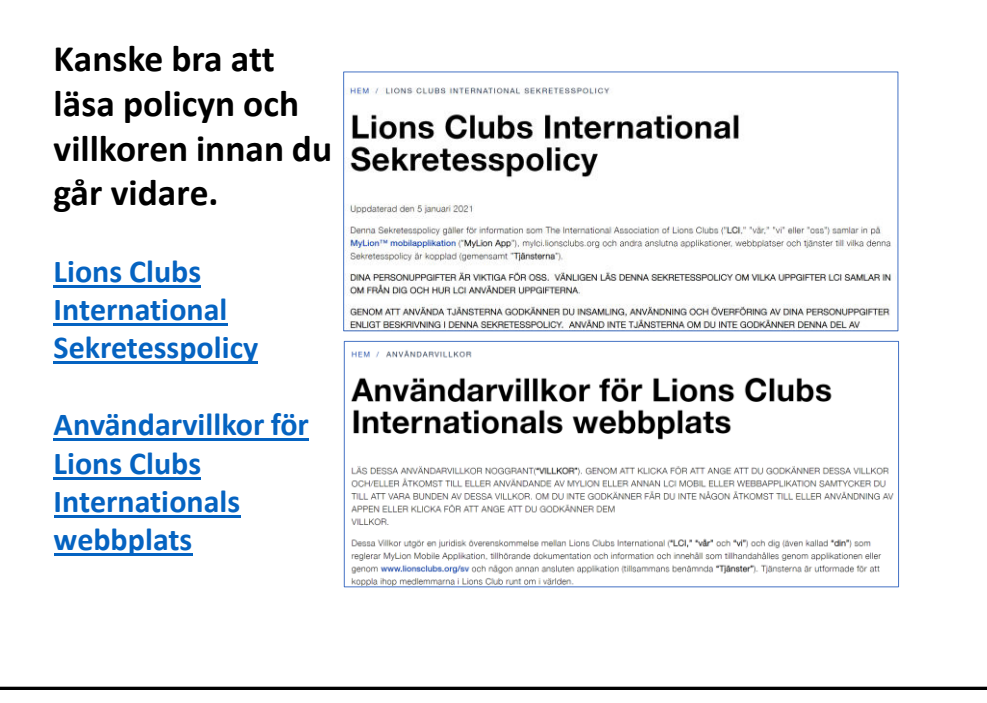

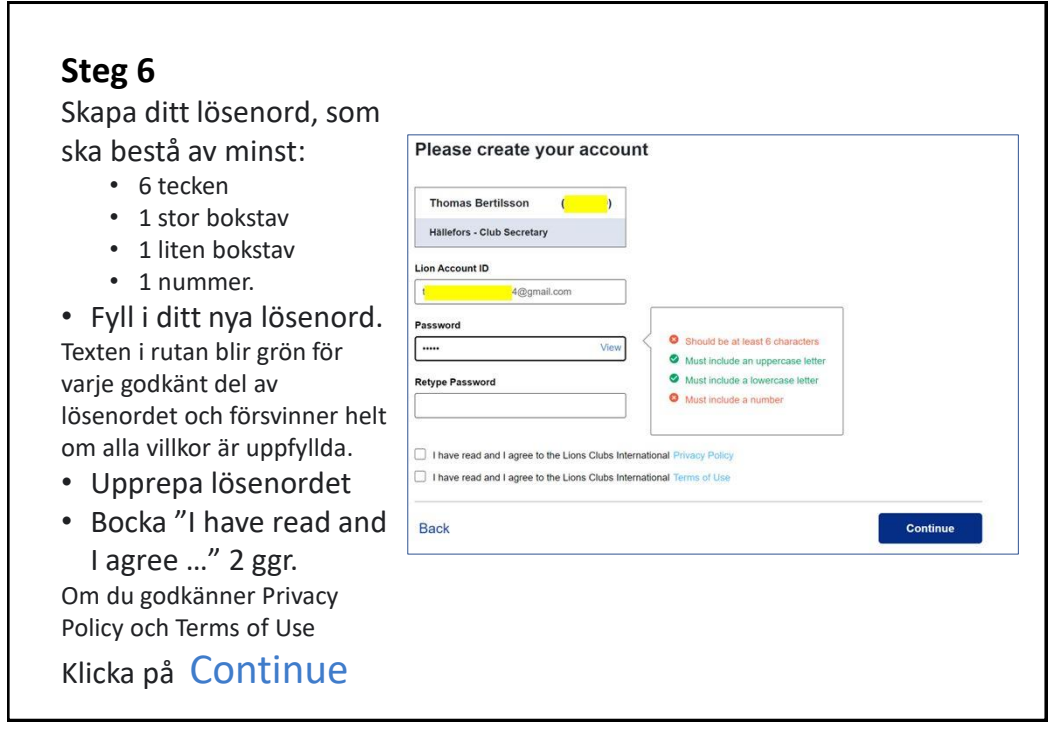

### Lionkonto Hur att registrera dig

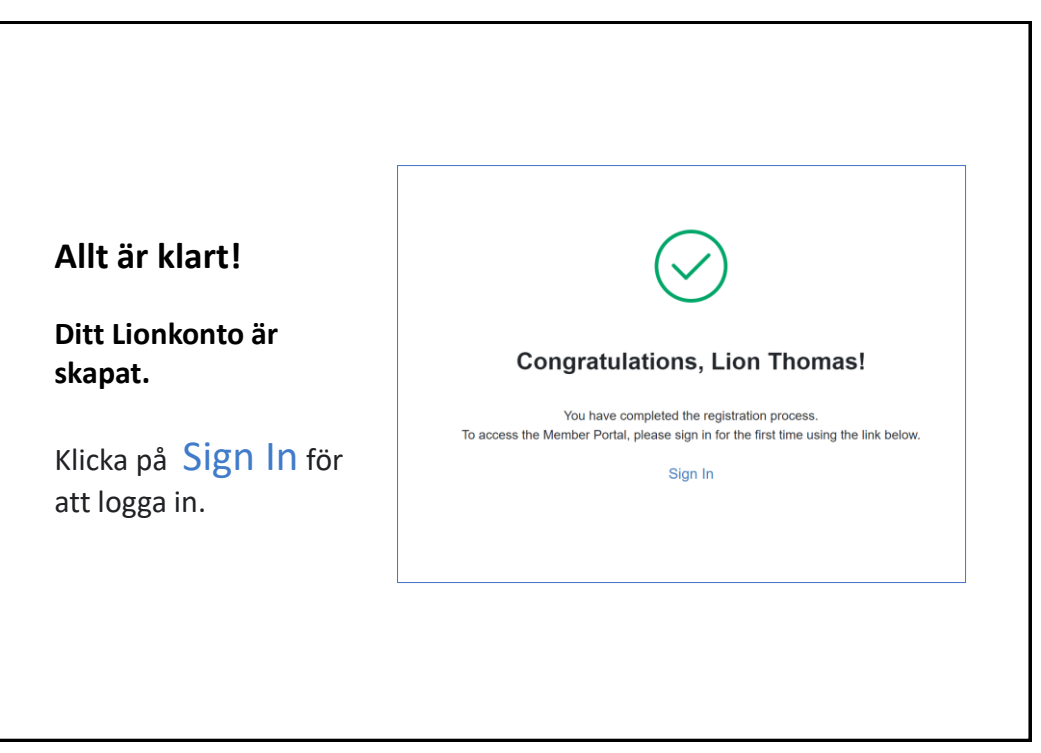

15

#### -----Efter första inloggningen Du kan få en rundtur Great News! × om möjligheterna i Newsfeed apdated your digital product home dures to enhance your experience. medlemsportalen. uld you like to take a tour of our new t Det rekommenderas att ta rundvisningen så att 0 0 \$0 \$0 du kan de viktigaste funktionerna i portalen.

Г

|                             |               |       |                                 | 2011  |              |
|-----------------------------|---------------|-------|---------------------------------|-------|--------------|
| Discuss Clubs International |               |       | upport Mes                      | sages | Frank Pool   |
| Member P                    | ortal         |       |                                 |       |              |
| Welcome, Lion Frank         | k!            |       |                                 |       |              |
|                             | 100           |       |                                 |       |              |
|                             |               | .¢.   |                                 | L     |              |
| Ν                           | MyLion        | MyLC  | Cl Insights Learn               | Shop  | Take the tou |
| Newsfee                     | d             |       | Announcements                   |       | See A        |
| 21 Followers   128 Fo       | ollowing      | >     | There are no new announcements. |       |              |
|                             |               |       |                                 |       |              |
| All Posts 🗸                 | Create Post + | Build |                                 |       |              |

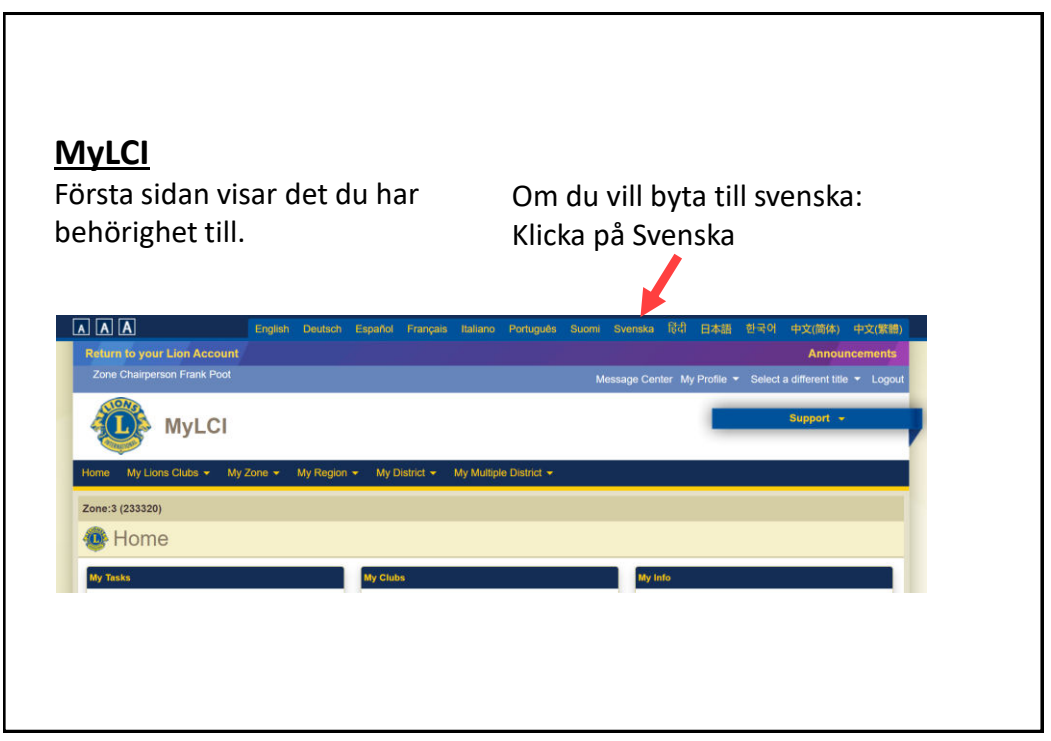

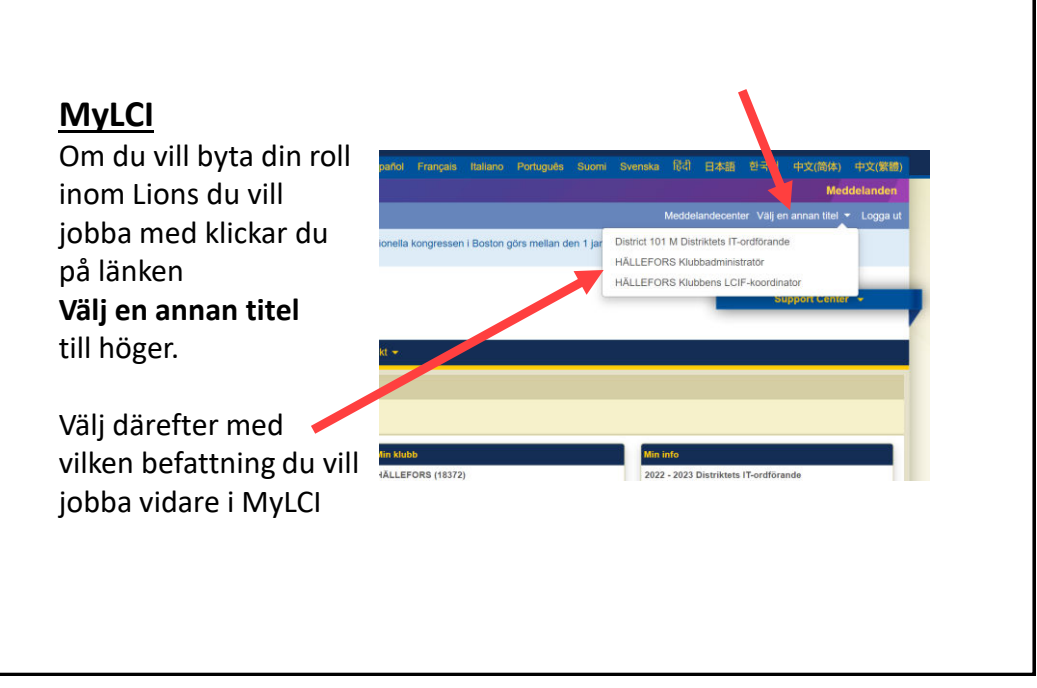

19

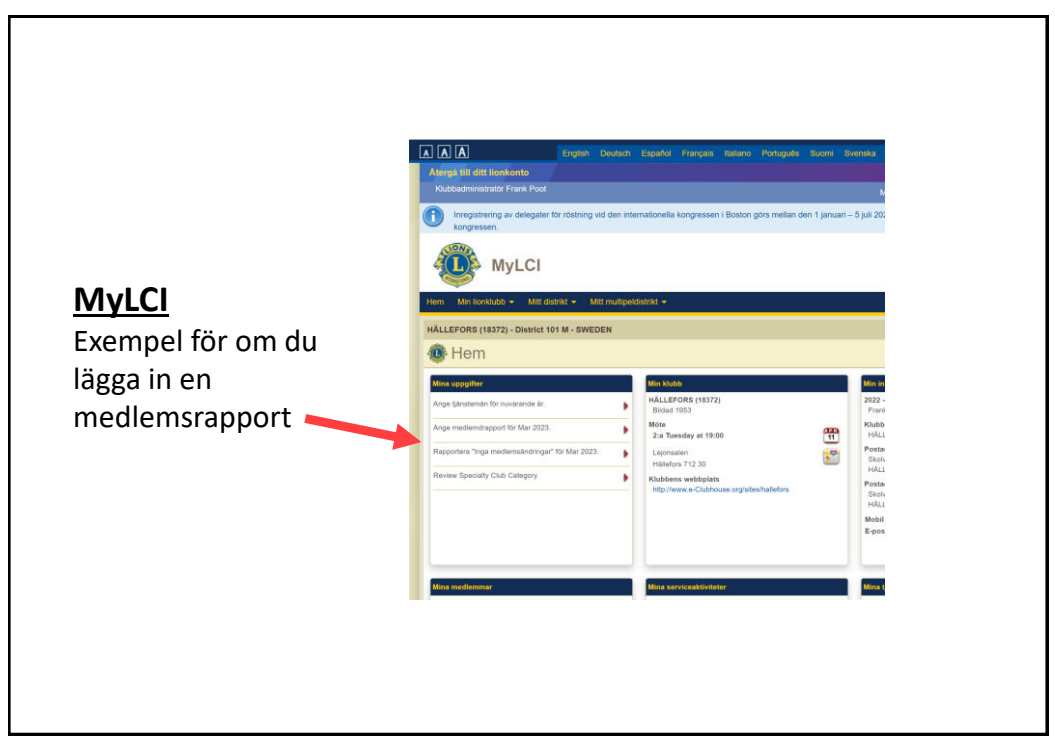

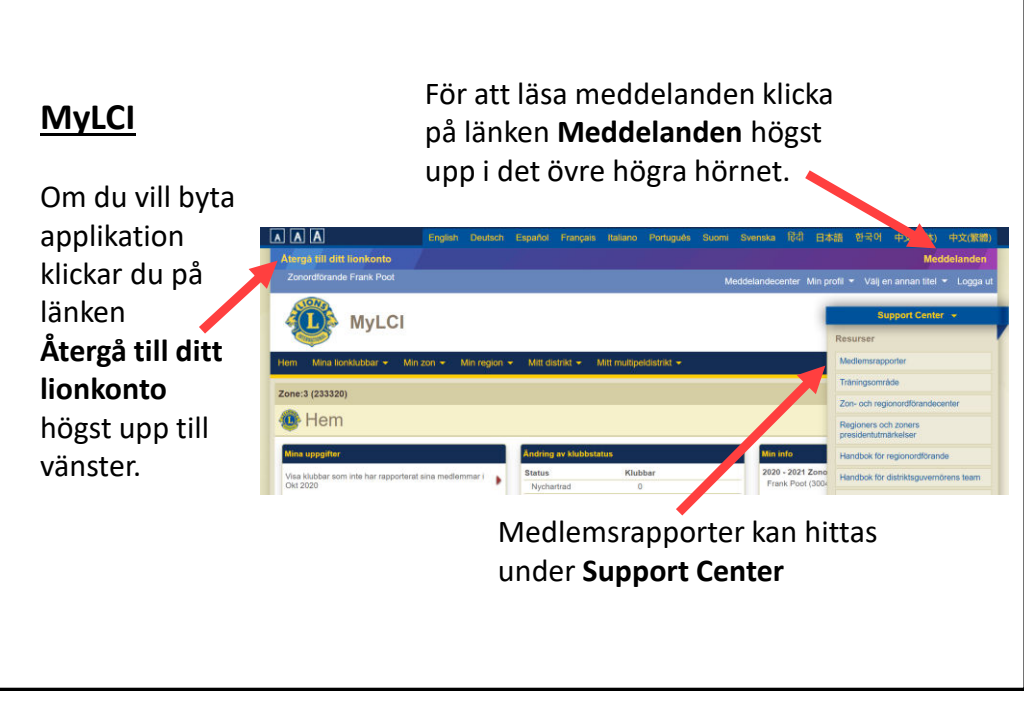

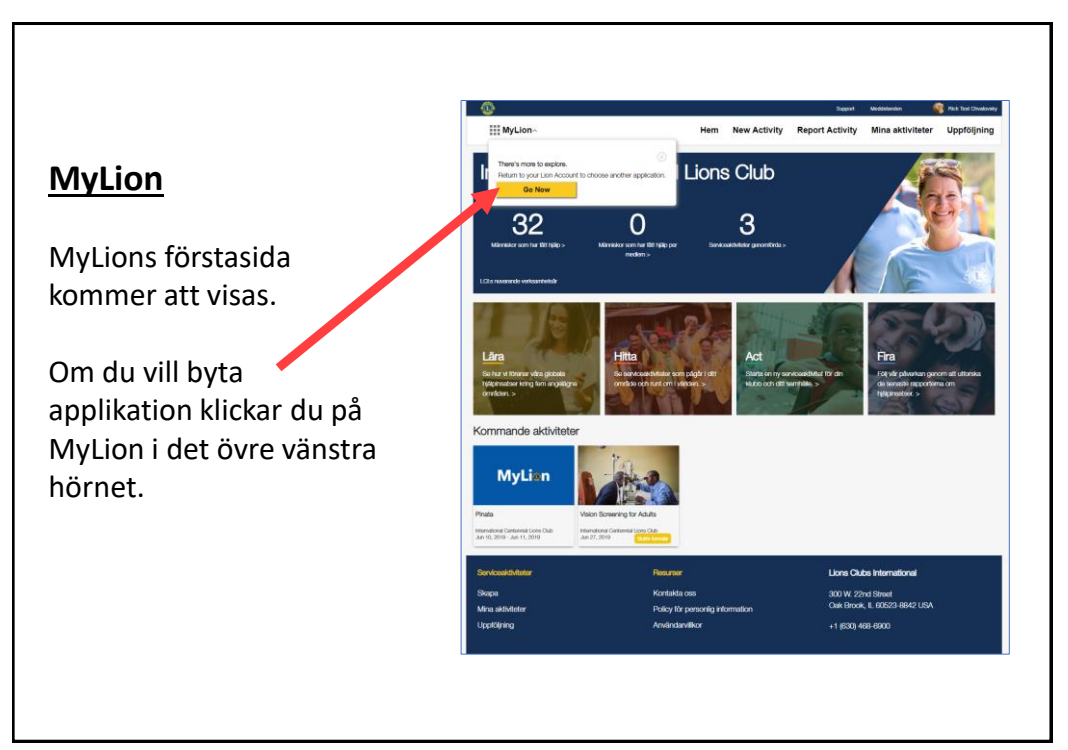

| nviylion - Thigang och benorignet for tjänsteman |                                                                                   |                            |                           |                                         |                                            |                                                         |  |  |
|--------------------------------------------------|-----------------------------------------------------------------------------------|----------------------------|---------------------------|-----------------------------------------|--------------------------------------------|---------------------------------------------------------|--|--|
| Område                                           | Tjänsteman                                                                        | Tillgång<br>till<br>MyLion | Planera<br>en<br>aktvitet | Rapportera<br>en aktivitet i<br>klubben | Rapportera<br>en aktivitet i<br>distriktet | Rapportera<br>en aktivitet<br>i multipel-<br>distriktet |  |  |
| Medlem                                           | Alla                                                                              | Ja                         | Ja                        | Nej                                     | Nej                                        | Nej                                                     |  |  |
| Klubb                                            | LP, LS, SO, Admin,<br>Leo rådgivare, Guiding Lion                                 | Ja                         | Ja                        | Ja                                      | Nej                                        | Nej                                                     |  |  |
| Leoklubb                                         | Pr, Sekr                                                                          |                            |                           |                                         |                                            |                                                         |  |  |
| Distrikt                                         | DG, DK, DS, YEC,<br>Ordf. Leo, Diabetes, Miljö,<br>Hungersnöd, Syn,<br>Barncancer | Ja                         | Ja                        | Nej                                     | Ja                                         | Nej                                                     |  |  |
| Distrikt                                         | Admin, GST, IT                                                                    | Ja                         | Ja                        | Ja                                      | Ja                                         | Nej                                                     |  |  |
| Multipel-<br>distrikt                            | Adm, GST, IT                                                                      | Ja                         | Ja                        | Ja                                      | Ja                                         | Ja                                                      |  |  |
| Multipel-<br>distrikt                            | YED, Ordf. Leo, Diabetes,<br>Miljö, Hungersnöd, Syn,<br>Barncancer                | Ja                         | Ja                        | Nej                                     | Nej                                        | Ja                                                      |  |  |
| Multipel-<br>distrikt                            | GRO, GR Sekr, GR Kassör                                                           | Ja                         | Ja                        | Nej                                     | Nej                                        | Ja                                                      |  |  |

## **Insights**

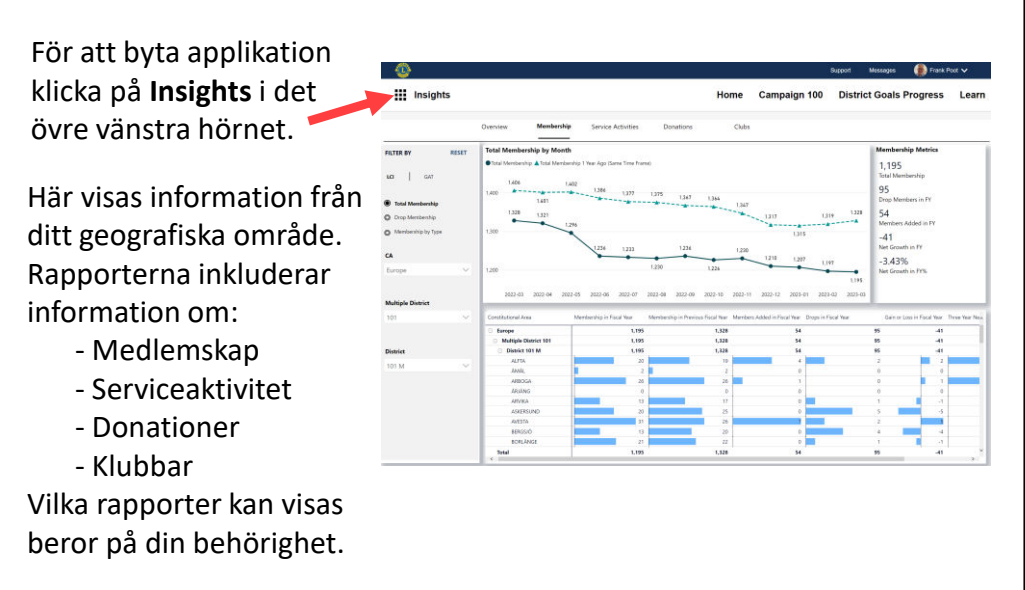

|                                                                                          | Base Only Manualized |                              |                                                                                                    |                                                                                                    | Sec. 1                                                                                                    | Massagaa                                                                                                    | Grank Deat                                                     |
|------------------------------------------------------------------------------------------|----------------------|------------------------------|----------------------------------------------------------------------------------------------------|----------------------------------------------------------------------------------------------------|----------------------------------------------------------------------------------------------------|----------------------------------------------------------------------------------------------------|----------------------------------------------------------------|
|                                                                                          | III Learn            | Home                         | International Institutes                                                                                                    | cal Institutes and Training                                                                                                    | gs Reports                                                                                                    | Messolute                                                                                                    | Prank Poot                                                     |
|                                                                                          | Local Institutes a   | nd Train                     | ings                                                                                                    |                                                                                                    |                                                                                                    |                                                                                                    |                                                                |
| .earn                                                                                    |                      | Utbildr                      | ning för<br>unktionärer                                                                                                    |                                                                                                    |                                                                                                    |                                                                                                    |                                                                |
| Itbildning inom                                                                          |                      | Tällber<br>Apr. 1,<br>Apr. 1 | g, Sverige<br>2023 -<br>2023 -                                                                                                    |                                                                                                    |                                                                                                    |                                                                                                    |                                                                |
| ons via nätet.                                                                           |                      |                              | Due Date Mar. 31, 2023                                                                                                    |                                                                                                    |                                                                                                    |                                                                                                    |                                                                |
|                                                                                          | 🔞 Lans Outs Inter    | setlenal                     | ч.                                                                                                    |                                                                                                    |                                                                                                    |                                                                                                    |                                                                |
|                                                                                          | Learn                |                              | Home International Institutes                                                                                                    | Local Institutes and                                                                                                    | Trainings Reports                                                                                                    |                                                                                                    |                                                                |
|                                                                                          |                      | DNING FÖ                     | R KLUBBFUNKTION                                                                                                    | ÄRER                                                                                                    |                                                                                                    |                                                                                                    |                                                                |
| m du vill byta<br>oplikation<br>ickar du på                                              | 5 UTBILI             | DNING FÖ                     | OR KLUBBFUNKTION.                                                                                                    | ÄRER<br>: LEBA3reg<br>: Sendah<br>: Ornentife<br>: Ana rain<br>: Ana rain<br>: | y SY Kutchurstionalew<br>In Training, Incorrespinese Office<br>Ison (J. 2) years, Esperisonal of<br>Ison (J. 2) years, Esperisonal of<br>Ison (J. 2) years, S. 2) years<br>Ison (J. 2) years (J. 2) years<br>Ison (J. 2) years (J. 2) years<br>Ison (J. 2) years (J. 2) years<br>Ison (J. 2) years (J. 2) years<br>Ison (J. 2) years (J. 2) years<br>Ison (J. 2) years (J. 2) years<br>Ison (J. 2) years<br>Ison (J. 2) | , Programs and Hillows<br>entities (2+ years), Chi<br>e vid dia yepdatera dig<br>tabinang for harppdatera<br>antificana tara dig om t | ros<br>Is Offoets jou<br>om hur du ka<br>tur din Habb          |
| m du vill byta<br>pplikation<br>lickar du på<br><b>earn</b> i det övre<br>änstra hörnet. | UTBILI               | DNING FÖ                     | SR KLUBBFUNKTION.<br>Training Information<br>Course language<br>Danas Language<br>Antonic<br>Pagean Datas & Agekatter I/E.<br>Asstance<br>Asstance<br>As | ÄRER USLANDIG   Strandig Strandig   Strandig Strandig   Strandig Strandig   Strandig Strandig   Strandig Strandig   Strandig Strandig   Strandig Strandig   Strandig Strandig   Strandig Strandig   Strandig Strandig                                                                                                    | 104 Habburstmaner<br>in Tarens, Docenneyfeler Official<br>en Tarens, Docenneyfeler Official<br>en Trocenney Loss ovy<br>and an an Habburstman and an an Erstein<br>and an an Abburstman and an an an<br>an Datum and an an an an an an<br>a barbar byten known the<br>barbar byten known the<br>anaper Burstman for theory<br>anaper                                                                                                    | , Peggens and Istars<br>enters G yean, Cu<br>enters G yean, Cu<br>Utany of August August<br>Utany of August<br>Million Use dig on t   | res<br>D O'Tours jou<br>Do D'Tours du ka<br>nu<br>nu do Nutito |

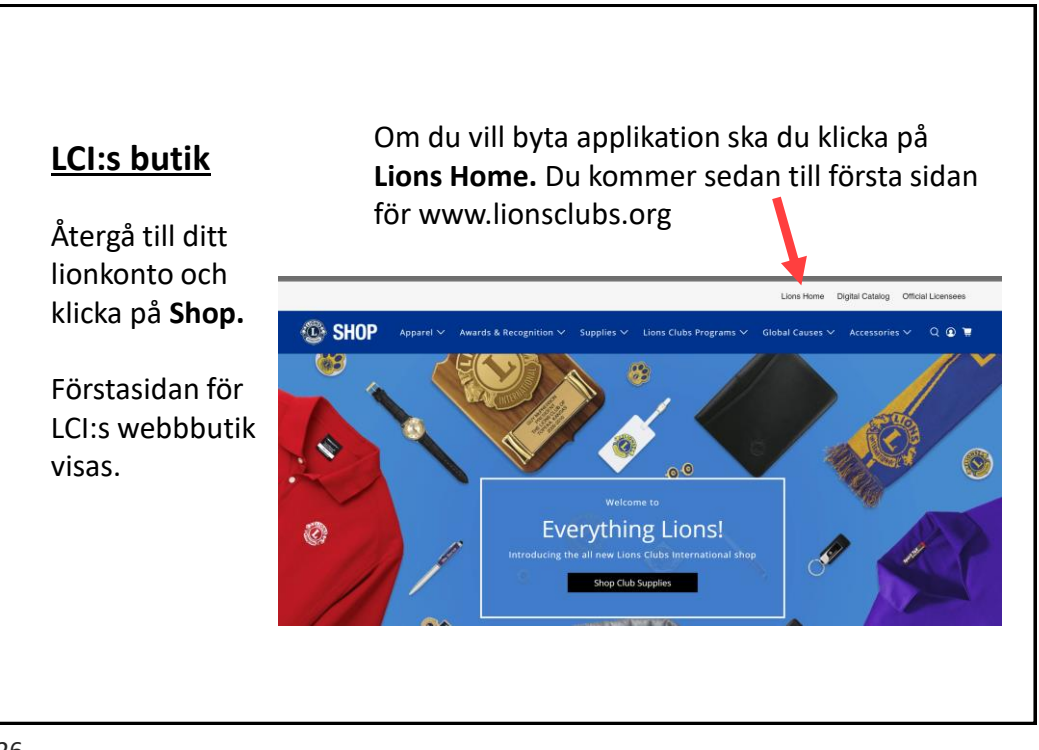

# Lion Portal

Den nya Lion Portalen kommer att ta över de nuvarande medlemssidorna någon gång under kommande verksamhetsår. **Förbereda din login!** 

Det är viktigt att du:

- är registrerad med din mejladress som Använder-ID (inte med telefonnummer!)
- inte delar mejladress med någon annan.

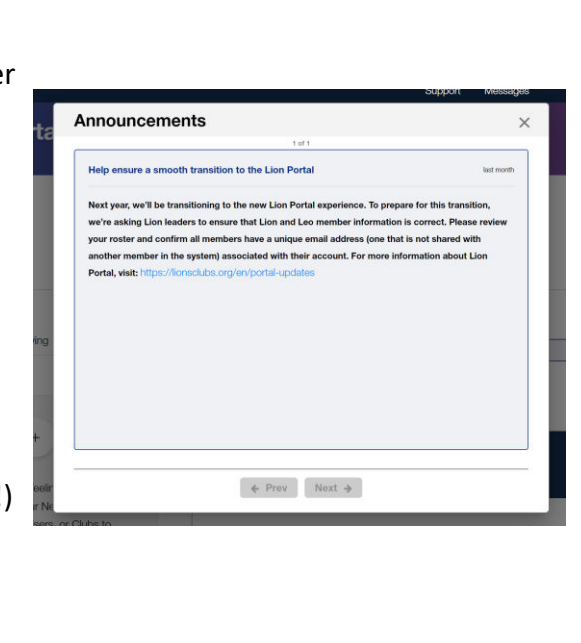

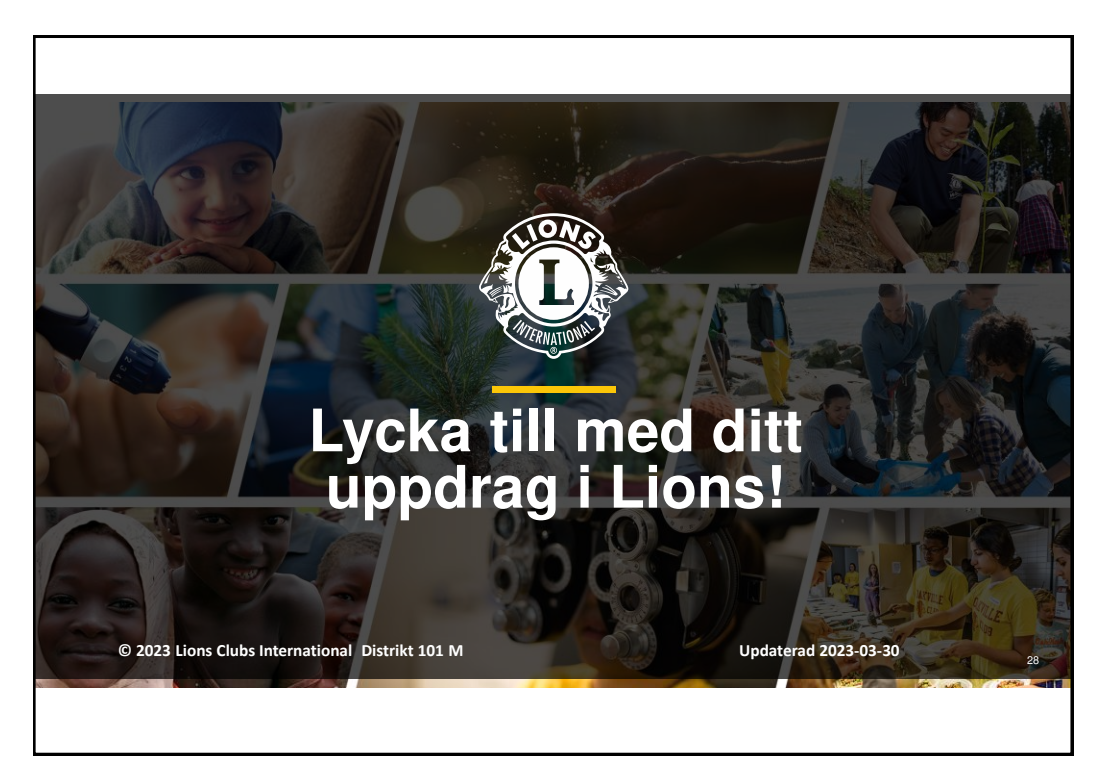